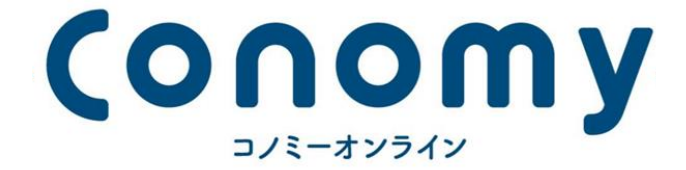

# Conomyオンライン申込の流れ

goodroom株式会社 Conomy事業部

東京都渋谷区渋谷3-2-3 帝都青山ビル5階 TEL:03-4405-2665 mail:conomy@haptic.co.jp

# Conomyオンラインの特徴

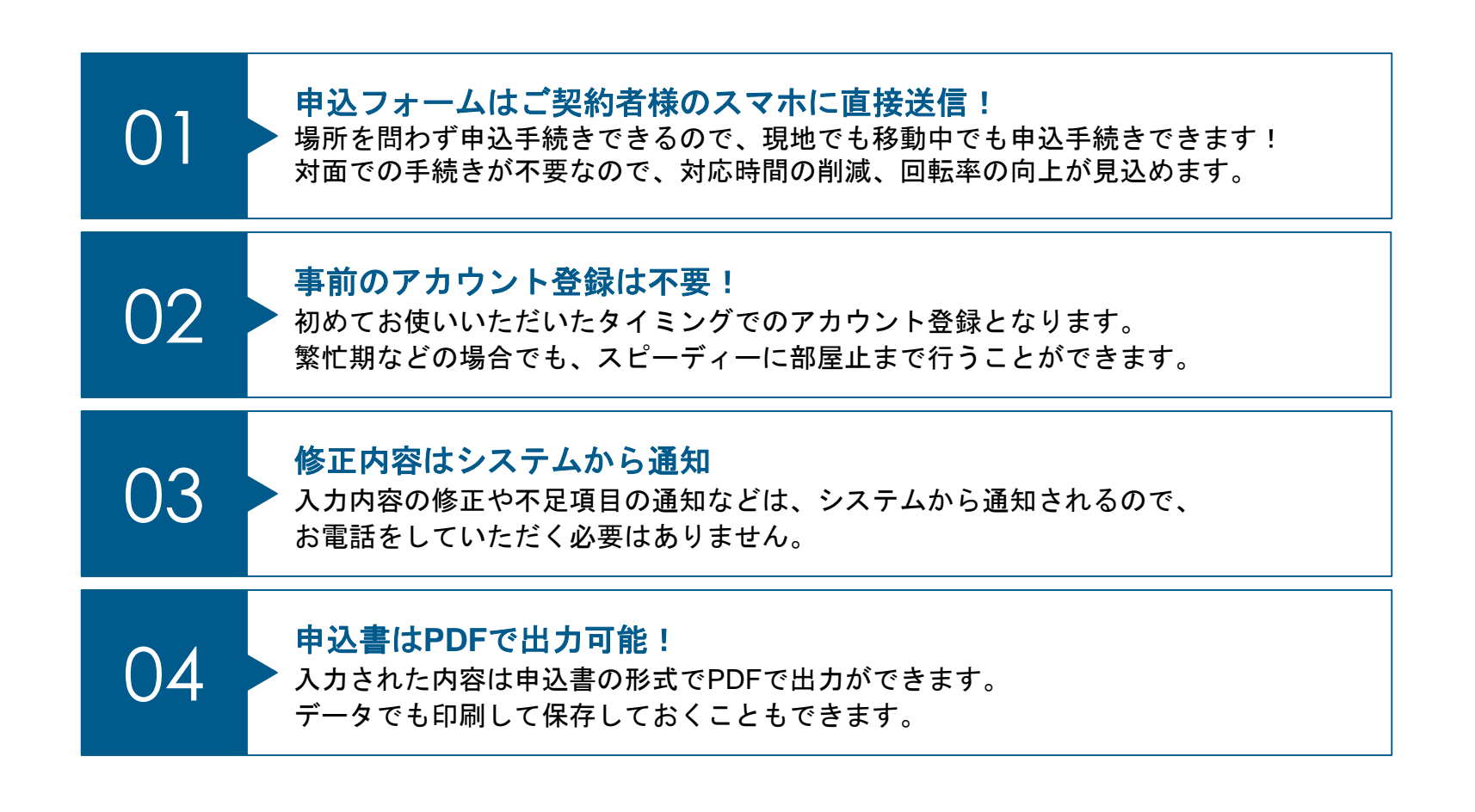

# 仲介会社様での操作は簡単3STEP!

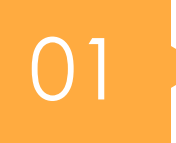

契約者様の携帯電話番号をお伝え! 電話番号なので、メールアドレスより簡単にお伝えいただけます。

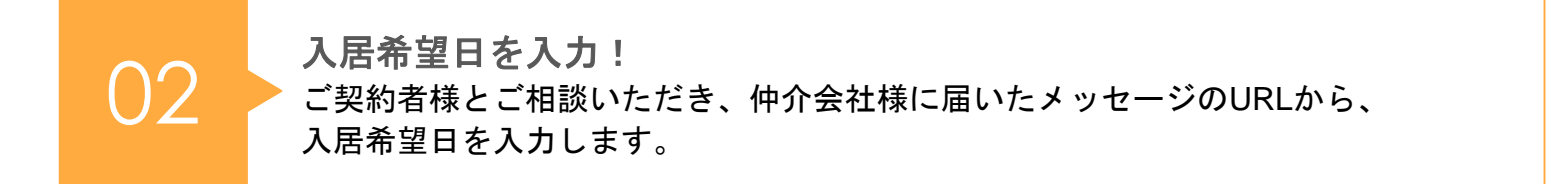

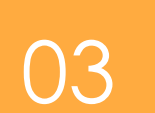

担当者情報を登録!(初回のみ) 入居希望日の入力が完了したら、仲介会社様情報を登録します。 2回目以降は登録したメールアドレスから簡単にログインできます。 ◆申込受付フロー

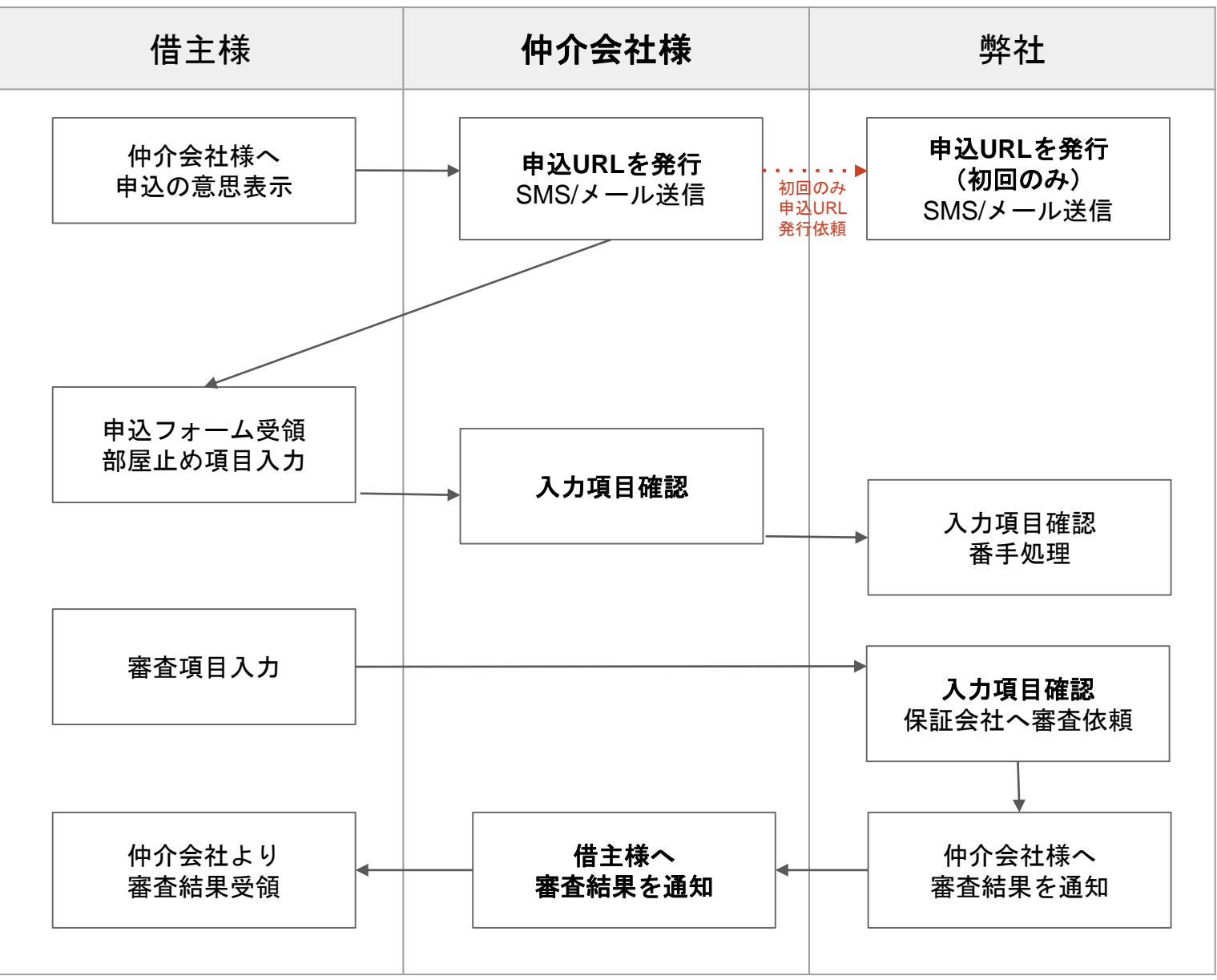

## 仲介会社様のフロー

STEP1. 申込フォームを発行する

内覧後、申込になったら、 Conomyの管理画面にログインして 左上の申込書送信ボタンから 申込フォームを発行します

1契約者電話番号
 2契約形態
 ③物件名
 ④入居希望日
 ⑤追加条件(あれば)

上記を設定して **申込書送信**を押します

| MENU                      |                 |                                                                                                    |                                                        |   |
|---------------------------|-----------------|----------------------------------------------------------------------------------------------------|--------------------------------------------------------|---|
| ≪2<br>申込書送信 ※「*」印は必須項目です。 |                 |                                                                                                    |                                                        |   |
| 中这一览                      | 契約者様 📒 or 📷 米   | 07012480557                                                                                                    |                                                        |   |
|                           | 契約形態 *          | 個人契約                                                                                                    |                                                        | T |
|                           | 入居対象物件 * 入力補助あり | ルフォン松戸 ザ・レジデンス                                                                                                    |                                                        |   |
| (⊕<br>ログアウト               |                 | 501号室 / 17.0万円 / 70.03㎡ / 3LDK / 東急住宅リース株式会社                                                                                  | ,                                                      | Y |
|                           | 管理会社            | 東急住宅リース株式会社<br>営業部リーシンググループ 電話:03-6901-6300                                                                                   |                                                        |   |
|                           | 入居希望日 米         | 20181013                                                                                                    | <b>*</b>                                               |   |
|                           | 家賃 *            | 17.0                                                                                                    |                                                        |   |
|                           | 管理費 *           | 0.0                                                                                                    |                                                        |   |
|                           | 敷金 *            | 2.0                                                                                                    | カ月                                                     | T |
|                           | 礼金 *            | 1.0                                                                                                    | カ月                                                     | T |
| 逾加条件                      |                 | 追加の希望条件があれば入力                                                                                                    |                                                        |   |
|                           |                 |                                                                                                    |                                                        |   |
|                           | 特記事項            | 置保険加入2年12万円/普通信家契約/原約期間2年/その他初期費用;1200円/更<br>不可/減緩相談:車務所利用不可ルジデンシャルパートナーズ 保証料:賃料等<br>等の1%(更新料無)/Casa 契約時保証料:賃料等の50%(最低2万)、2年目 | 新料1.0ヵ月/ルームシェア不可/ペット<br>Þ40%(最低2万)、月額手数料:賃料<br>~:1万円/年 |   |
|                           |                 | መንገ ውንሃው                                                                                                    |                                                        |   |

#### STEP2. 必要書類をアップロードします

仲介会社管理画面のログイン後、 該当の申込詳細を開いて、

「新規文書を追加する」ボタンより、 借主の方に署名していただいた 保証会社個人情報取得同意書を アップロードして、

「文書を登録する」ボタンを押して、 アップロードします。

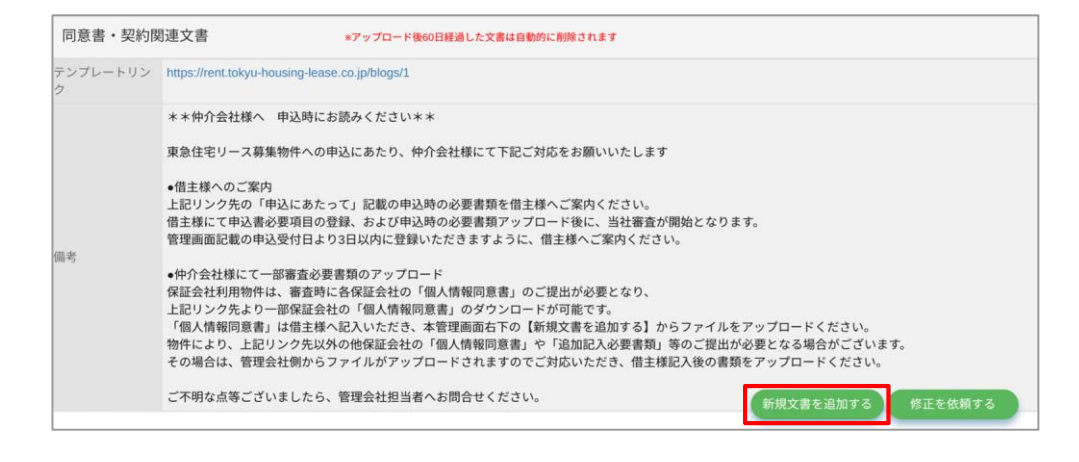

| MENU 文      |              |                      |            |  |
|-------------|--------------|----------------------|------------|--|
|             | 文書アップロード(アンビ | エンテ経堂 0905号室)        |            |  |
| □<br>申込─覧 文 | 文書           |                      |            |  |
| 8<br>938-11 | ファイル *       |                      | 種別 * 各種契約書 |  |
| (♪<br>ッグアウト | 文書名 🔺        | アンビエンテ経堂0905号室_各種契約書 |            |  |
| C           | 戻る           | 文書を削除する              | 文書を登録する    |  |

借主様の入力状況については、 仲介会社管理画面から確認する ことができます。

入力内容に誤りがあった場合や、 内容の修正を依頼したい場合は、 申込詳細の画面を開いて、 右端の修正項目にチェックして、 修正内容コメントで記載して、 「登録」ボタンを押します。

複数項目あれば、全てチェックし、 最後に「修正を依頼する」ボタン を押します。

入居者様に通知メールが届きます

| 契約者情報            |                           | 修正<br>項目             |
|------------------|---------------------------|----------------------|
| 用途               | 住居                        |                      |
| 転居理由             | 結婚                        |                      |
| 氏名               | 東急 一郎                     |                      |
| 氏名カナ             | トウキュウ イチロウ                |                      |
| 性別               | 男                         |                      |
| 生年月日             | 1981年06月14日               |                      |
| 郵便番号             | 216-0000                  |                      |
| 住所               | 神奈川県川崎市宮前区                | 住所を最後まで入力してください 登録 🎽 |
| 電話番号1(日中<br>連絡先) | 090-1111-2222             |                      |
| 電話番号2            | 空闢可                       |                      |
| メールアドレス          | ayako-soejima@tokyu-hl.jp |                      |
| 入居者人数            | 1Å                        |                      |
| 入居される方           |                           | 新担文書を追加する            |
| 配偶者有無            |                           |                      |

#### STEP4. 仲介会社登録をする(※初回利用のみ)

初回利用後、仲介会社様の担当者 登録を行います。

- 携帯電話番号
- ・メールアドレス
- ・代表電話番号
- ・会社名
- ·担当者氏名
- ・パスワード

をご登録お願いします。

ご登録後は、最初に送られてきた 申込URLより、仲介会社様用の 管理画面にログインが可能です。

※管理画面はブックマークしてお くことを推奨します

|                               | 5 |
|-------------------------------|---|
| Conomy                        | 2 |
| 仲介担当者新規登録                     |   |
| 申込手続きを受け付けました。    ×           |   |
| 初回利用なので担当者情報の登録をお願いしま 🗙<br>す。 |   |
| *「*」印は必須項目です。                 |   |
| 携带電話番号 *<br>携带電話番号            |   |
| メールアドレス 変更不可                  |   |
| fb4h8@i.softbank.co.jp        |   |
| 代表電話番号 * 入力補助あ                | 9 |
| 電話番号の一部から候補表示(ハイフンなし          |   |
| 会社名 * 入力補助あ                   | b |
| 会社名の一部から候補表示                  |   |
| □□□ ★ □ ★                     |   |
| < > 作 瓜 丘                     | ך |

| staging-bossanova.goodre | ooms-dev.n∈ ( |
|--------------------------|---------------|
|                          |               |
| 09069768566              |               |
| メールアドレス変更不可              |               |
| fb4h8@i.softbank.co.jp   |               |
| 代表電話番号 米                 | 入力補助。         |
| 0364335660               |               |
| 会社名 *                    | 入力補助。         |
| ハプティック株式会社               |               |
| 担当者氏名 *                  |               |
| 山田 花子                    |               |
| パスワード *                  |               |
| •••••                    |               |
| 【パスワードルール】               |               |
| 大文字・小文字・数字を組み合わせ         | さた7桁~64桁      |
| パスワード確認 *                |               |
| •••••                    |               |
| ✔ プライバシーポリシー と 利用規       | 約 に同意します      |
|                          |               |
| 登録                       |               |

### 入居者様のフロー

#### 1.申込URL発行

仲介会社様より借主様向けに 申込URLを、SMS/メールにて送信します

| ✓ 申込書送信フォーム                                                                                                    |  |  |  |  |
|----------------------------------------------------------------------------------------------------|--|--|--|--|
| 入居申込手続き開始用のメッセージ 🗙<br>を送信しました。                                                                                                    |  |  |  |  |
| ※「*」印は必須項目です。                                                                                                    |  |  |  |  |
| 契約者様 📱 or 📧                                                                                                    |  |  |  |  |
| 09069768546                                                                                                    |  |  |  |  |
| 仲介担当者様 🚦 or ኲ \star 🛛 入力補助あり                                                                                                    |  |  |  |  |
| 仲介会社名の一部から候補表示                                                                                                    |  |  |  |  |
| cathyyy419@gmail.com                                                                                                    |  |  |  |  |
| 候補に出ない物件情報を手入力する                                                                                                    |  |  |  |  |
| 入居対象物件 * 入力補助あり                                                                                                    |  |  |  |  |
| フォーレ北綾瀬                                                                                                    |  |  |  |  |
| 207号室 / 3.9万円 / 14.17㎡ / 1K                                                                                                    |  |  |  |  |
| 保証人/保証会社有無 *                                                                                                    |  |  |  |  |
| 保証会社利用                                                                                                    |  |  |  |  |
| 契約形態 *                                                                                                    |  |  |  |  |
| 個人契約                                                                                                    |  |  |  |  |
| 部屋止めに必要な情報 米                                                                                                    |  |  |  |  |
| 事前設定した一部情報で可(推奨)  ▼                                                                                                    |  |  |  |  |
| 事前設定した一部情報で可(推奨) ▼                                                                                                    |  |  |  |  |
| <ul> <li>事前設定した一部情報で可(推奨)</li> <li>■</li> <li>■</li> <li>番手処理 *</li> </ul>                                                                                                    |  |  |  |  |
| <ul> <li>事前設定した一部情報で可(推奨)</li> <li>         一番手処理 *         自動受付する         ▼     </li> </ul>                                                                                                    |  |  |  |  |
| <ul> <li>事前設定した一部情報で可(推奨)</li> <li>         一番手処理 *         自動受付する         「申込書送信         ●         ●         ●         ●         ●         ●         ●         ●         ●         ●         ●         ●         ●         ●         ●         ●         ●         ●         ●         ●         ●         ●         ●         ●         ●         ●         ●         ●         ●         ●         ●         ●         ●         ●         ●         ●         ●         ●         ●         ●         ●         ●         ●         ●         ●         ●         ●         ●         ●         ●         ●         ●         ●         ●         ●         ●         ●         ●         ●         ●         ●         ●         ●         ●         ●         ●         ●         ●         ●         ●         ●         ●         ●         ●         ●         ●         ●         ●         ●         ●         ●         ●         ●          ●         ●         ●         ●         ●         ●          ●         ●         ●          ●                            ●           ●</li></ul> |  |  |  |  |

SMSに記載されているURLから 申込手続きを開始します

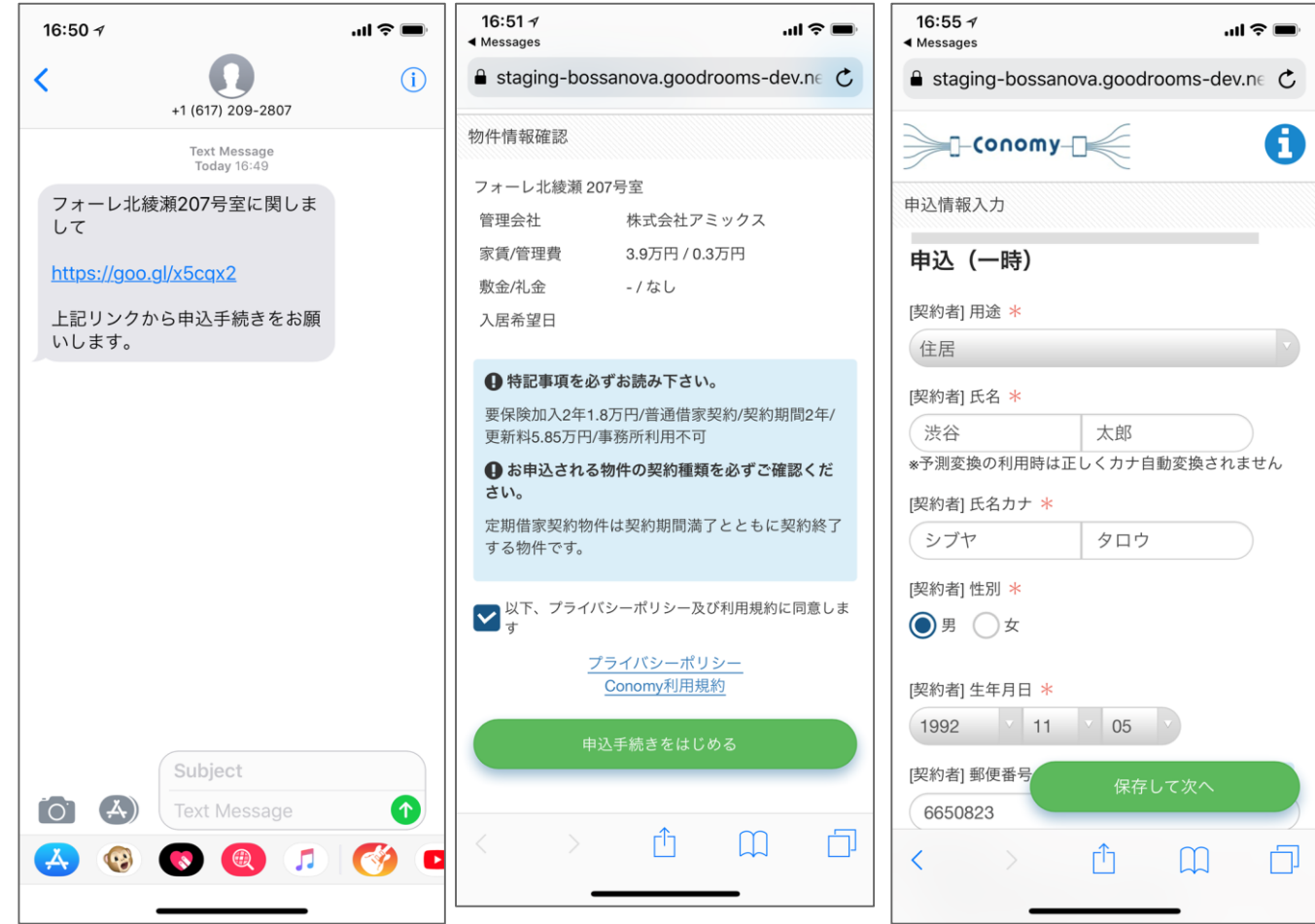

部屋止に必要な項目のみ入力して 一時申込(部屋止)します

| 16:56 ≁                                                                                                    | 16:56 <i>√</i><br>∢ Messages                              | all 🗢 🔳                              | 16:57 √                                                                                                    |
|----------------------------------------------------------------------------------------------------|-----------------------------------------------------------|--------------------------------------|----------------------------------------------------------------------------------------------------|
| ● staging-bossanova.goodrooms-dev.net                                                                          |                                                           |                                      | ■ staging-bossanova.goodrooms-dev.n∈ C                                                                                                    |
| (1) Å                                                                                                    | [契約者] 電話番号<br>1 (日中連絡先)                                   | 090-6976-8546                        |                                                                                                    |
| (勤務先) 雇用形態 *<br>正社員                                                                                            | [契約者] メールア<br>ドレス                                         | taro_s@haptic.co.jp                  | 登録完了                                                                                                    |
| [勤務先] 勤務先名 *                                                                                                   | [契約者] 入居者人<br>数                                           | 1人                                   |                                                                                                    |
| *予測変換の利用時、アルファベットが含まれる時は正                                                                                      | [勤務先] 雇用形態                                                | 正社員                                  |                                                                                                    |
| しくカナ自動変換されません                                                                                                  | [勤務先] 勤務先名                                                | ハプティック株式会社                           |                                                                                                    |
| [勤務先] 勤務先名カナ *<br>ハプティックカブシキガイシャ                                                                               | [勤務先] 勤務先名<br>カナ                                          | ハプティックカブシキガイシ<br>ャ                   |                                                                                                    |
| [勤務先] 業種 *                                                                                                    | [勤務先] 業種                                                  | 生活関連サービス業/娯楽業                        | 申込(一時)を受け付けました                                                                                                    |
| 生活関連サービス業/娯楽業                                                                                                  | [勤務先] 勤務先電<br>話番号                                         | 03-6433-5661                         | このあとの流れ                                                                                                    |
| [勤務先] 勤務先電話番号 *                                                                                                |                                                           |                                      | ⊘ — ○ — ○ — ○ — ○                                                                                                    |
| 0364335661                                                                                                    | ●●●●●●●●●●●●●●●●●●●●●●●●●●●●●●●●●●●●●                     |                                      | 申込 審査 入金 契約 入居                                                                                                    |
| フォーレ北綾瀬 207号室       管理会社     株式会社アミックス       家賃/管理費     3.9万円 / 0.3万円       敷金/礼金     - / なし       入居希望日     - | <ul> <li>▶ 以下、保証会社<br/>します</li> <li>● 同意書 ジェイリ</li> </ul> | の個人情報取り扱いに関して同意<br>ース株式会社<br>込(一時)する | <ul> <li>① 正式な申込(審査開始)には残りのすべての<br/>項目の入力が必要となります。</li> <li>① 残りの項目の入力に関して、入力期限日やご<br/>提出が必要な書類がございます。詳細は仲介<br/>会社担当者へお問合せください。</li> </ul> |
| 保存して次へ                                                                                                    | < >                                                       | Δ Ω Δ                                | < > 企 皿 口                                                                                                    |

#### 4.審査項目入力

審査に必要な項目を全て入力します 身分証や収入証明書も写真を撮影して ファイルをアップロードします

※その場ですぐに分からない情報は 飛ばして次のページに進めます

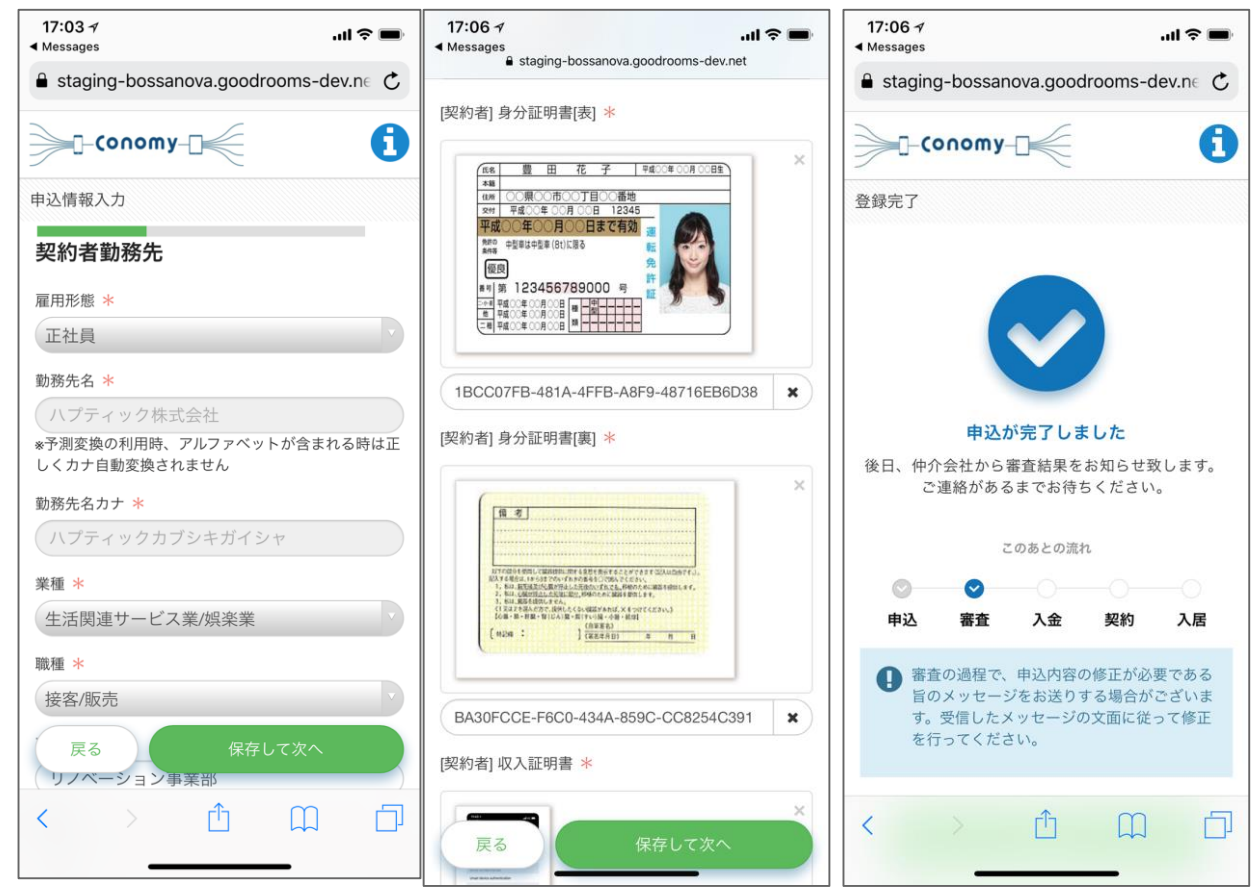

#### 4.審査項目入力

分からない項目を飛ばして進むと、 最終ページで「入力不備項目」として 不足項目の一覧画面が表示されるよう になっています。

※このページをスクリーンショット していただくことを推奨いたします。

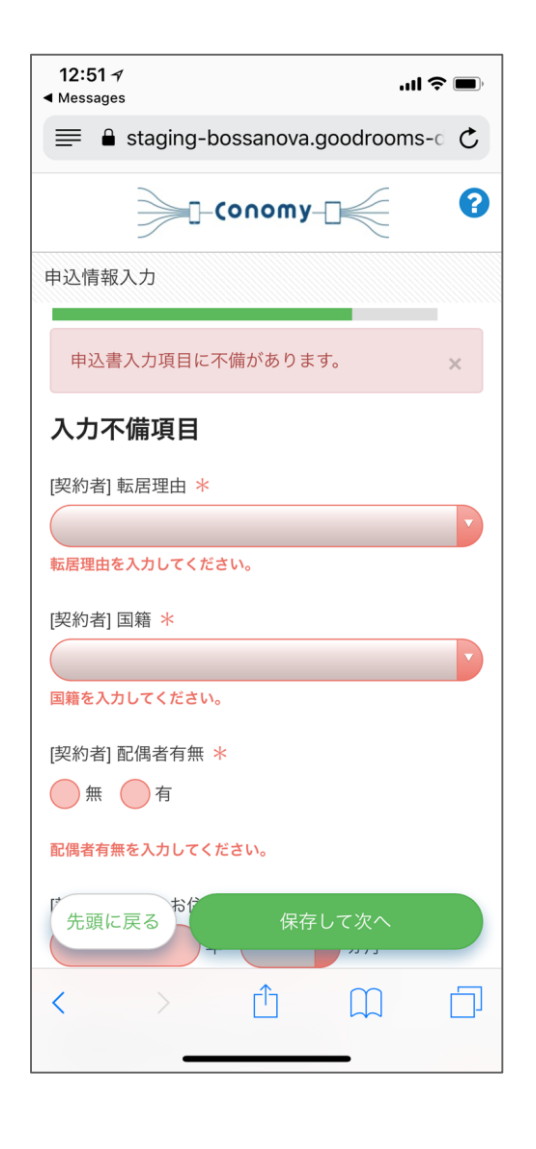